# Instrukcja instalacji aplikacji PowerHouse powered by Loxone

System do inteligentnego zarządzania domem

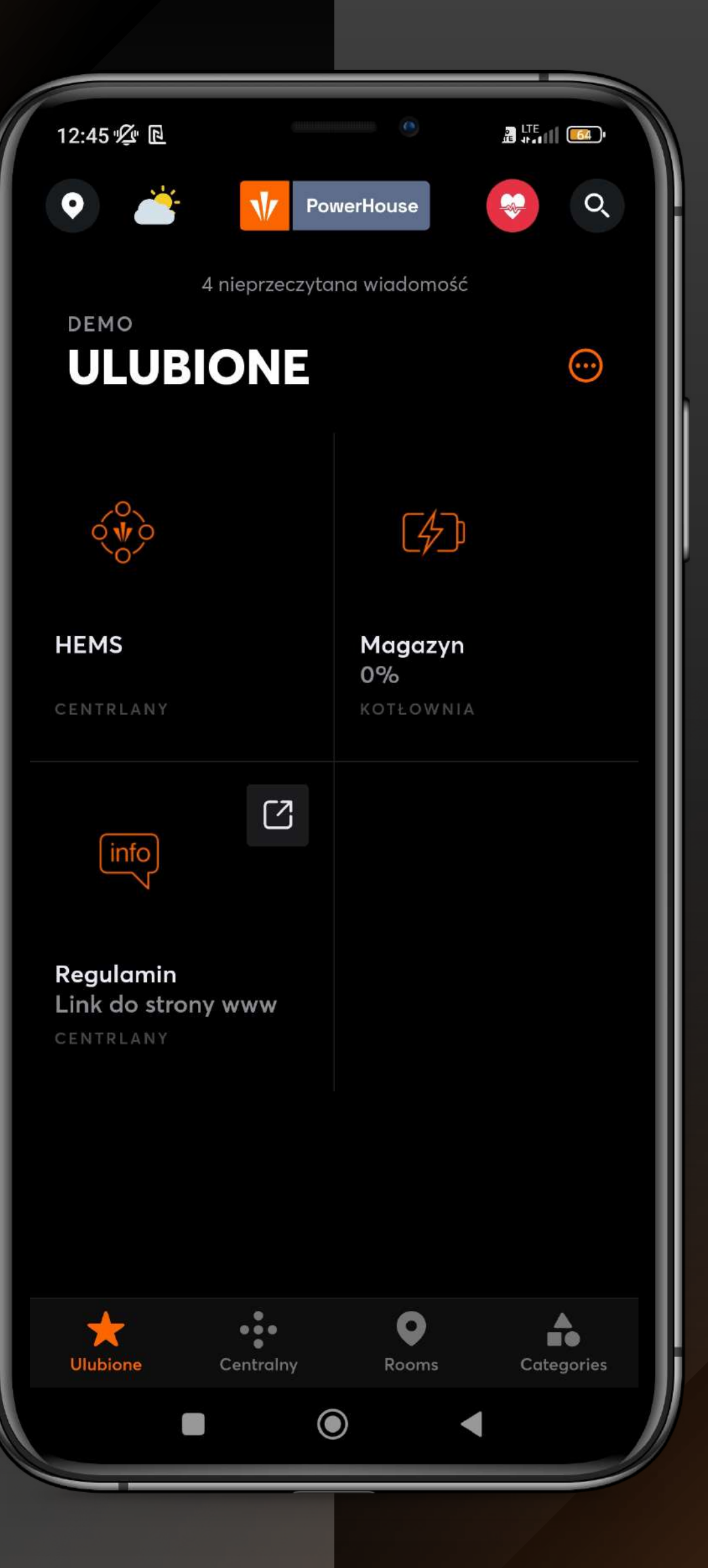

### Drogi Kliencie,

dziękujemy za wybór systemu HEMS, który umożliwi Ci inteligentne zarządzanie i kontrolę nad instalacjami z zakresu nowoczesnej energetyki w Twoim budynku. Ta instrukcja została stworzona, aby dostarczyć Ci jasnych i zwięzłych wskazówek dotyczących obsługi systemu oraz jego aplikacji mobilnej.

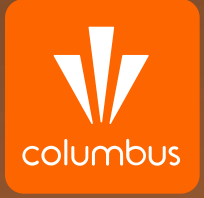

Pierwszym krokiem jest pobranie aplikacji **LOXONE** ze sklepu Google Play (Android) lub Apple Store (iOS).

Wejdź w aplikację za pomocą ikonki:

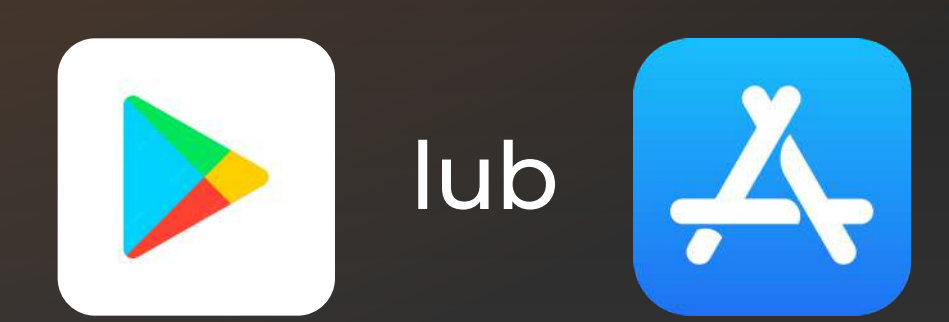

i wpisz w pasku wyszukiwania frazę "Loxone".

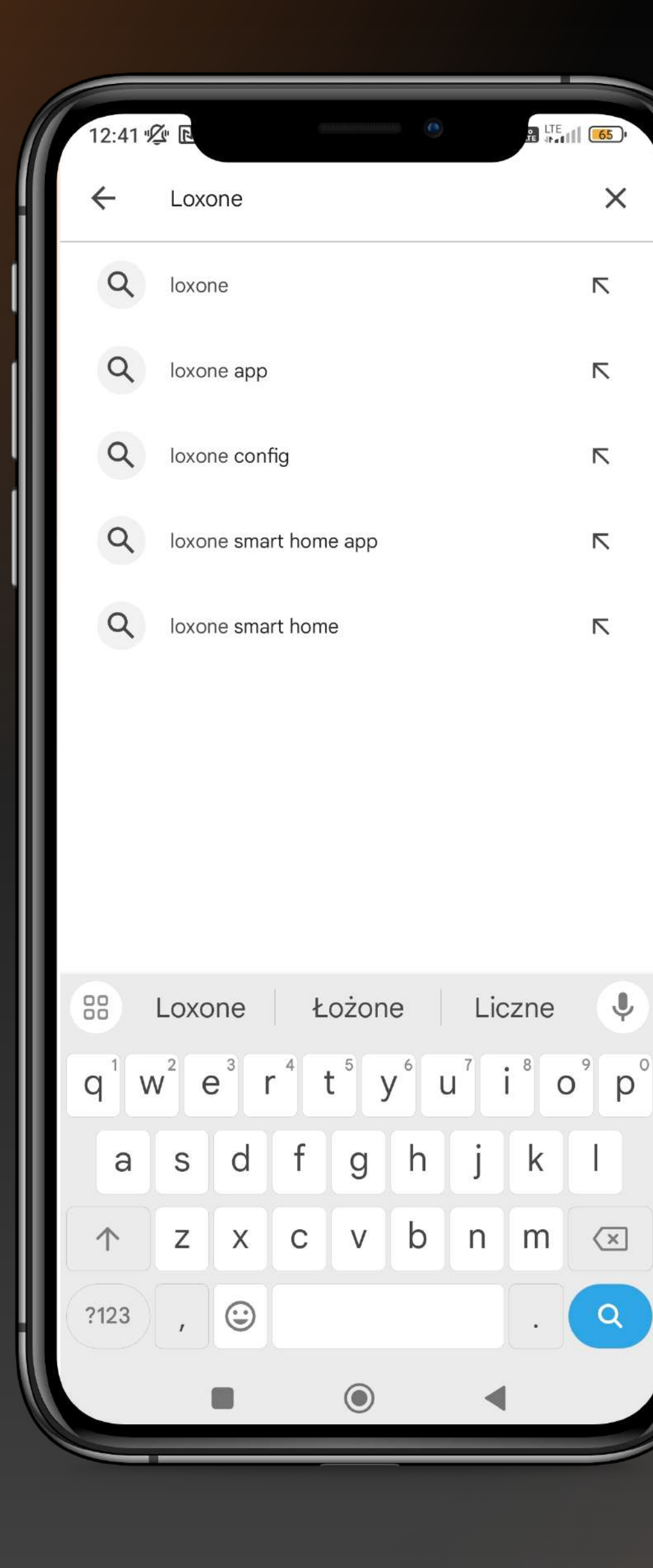

 $\times$ 

 $\overline{}$ 

 $\overline{\nabla}$ 

 $\overline{}$ 

 $\overline{}$ 

 $\overline{}$ 

Ų.

Q

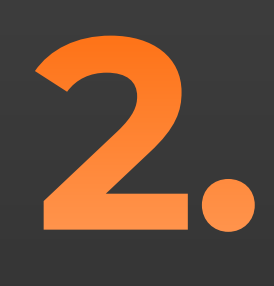

#### Po wybraniu aplikacji **LOXONE** kliknij przycisk "Zainstaluj".

Rozpocznie się proces pobierania i instalacji aplikacji.

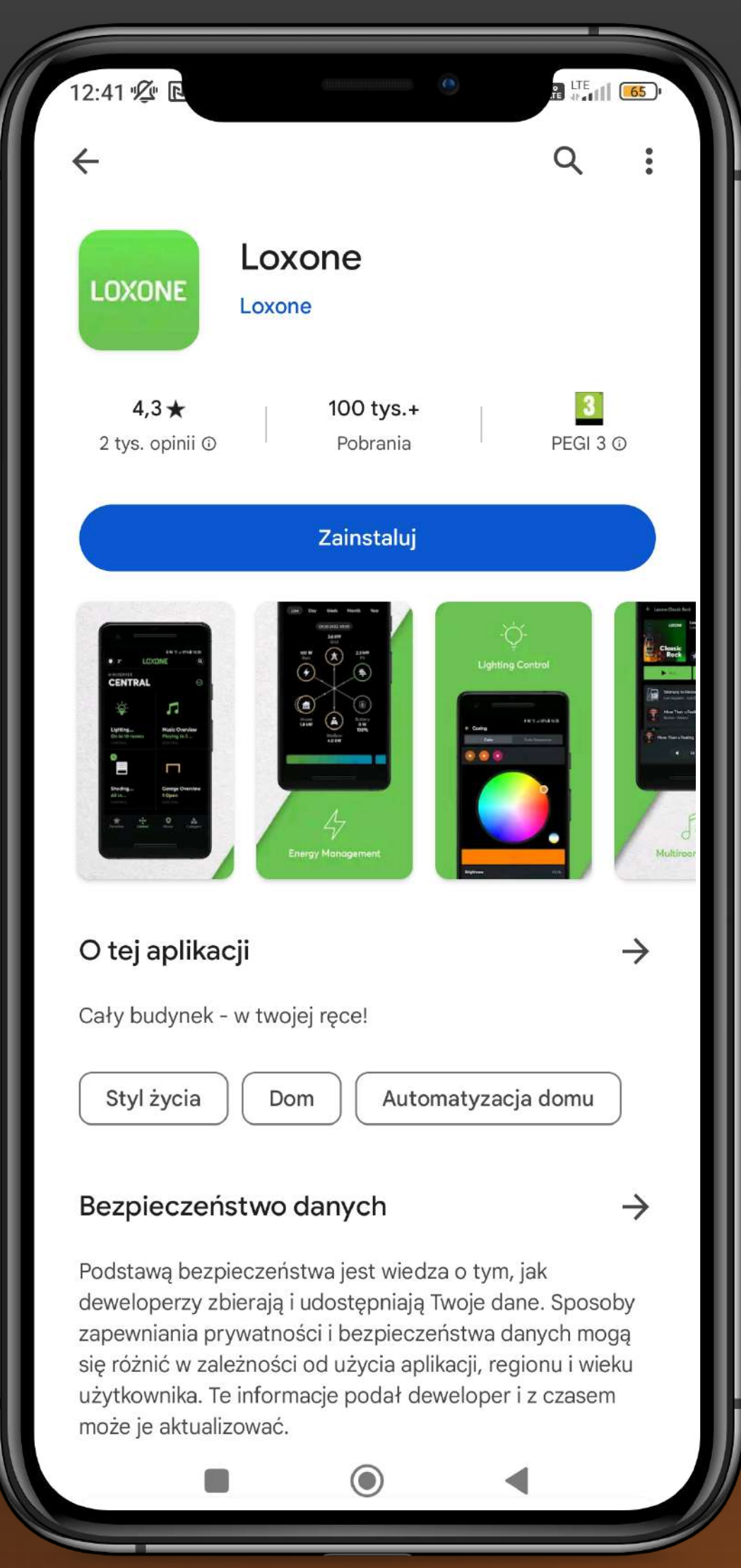

Po uruchomieniu aplikacji powita Cię załączony na obrazku obok ekran.

Wybierz opcję "Posiadam już Miniserwer" klikając

"No to ruszamy".

| 12:4 |                                                                                                    |
|------|----------------------------------------------------------------------------------------------------|
|      | Posiadam już Miniserver!<br>Jesteś już szczęśliwym posiadaczem<br>Miniservera Loxone? Teraz już droga<br>będzie prosta! |
|      | No to ruszamy                                                                                                    |
|      |                                                                                                    |
|      | Nie masz jeszcze własnego Miniserve                                                                                     |
|      | Nie ma problemu! Możesz w tym<br>momencie wypróbować aplikację<br>Loxone!                                               |
|      | Uruchom Demo                                                                                                    |
|      |                                                                                                    |
|      |                                                                                                    |

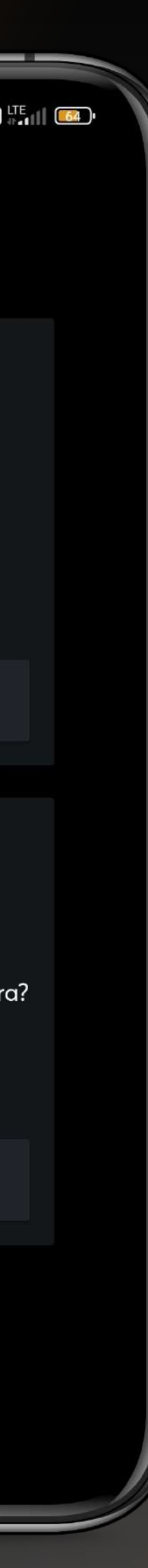

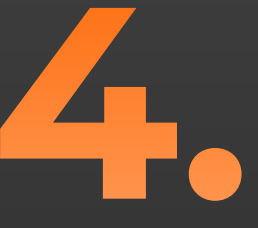

#### Rozpoczynamy proces konfiguracji aplikacji.

Wybierz opcję "Dodaj ręcznie".

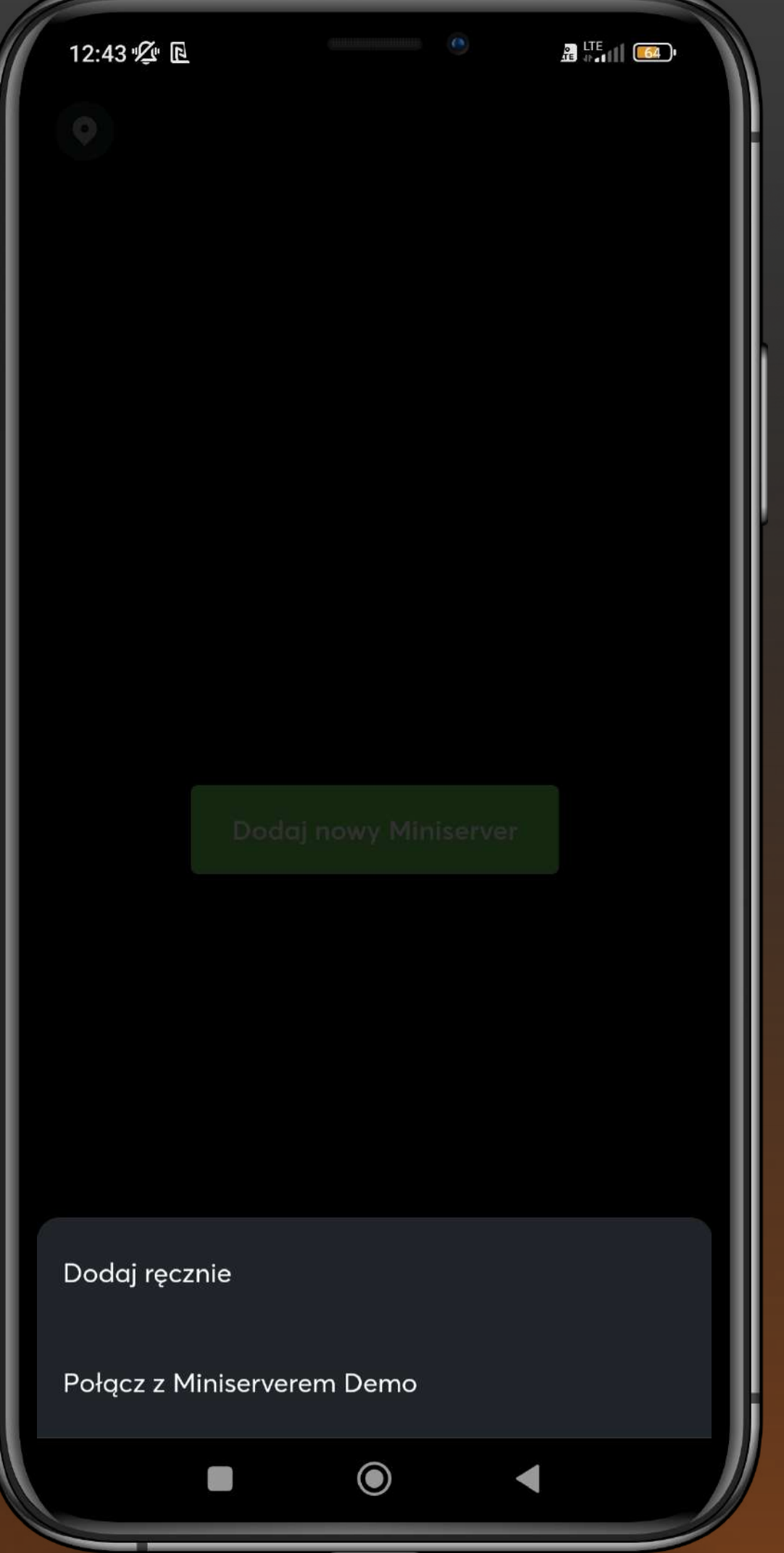

# 5.

#### Podłączenie urządzenia

W polu **"Adres wewnętrzny"** wprowadź numer seryjny urządzenia.

Numer seryjny znajduje się na **miniserwerze LOXONE** z tyłu urządzenia.

Jeśli masz trudności ze znalezieniem numeru seryjnego, instalator pomoże Ci go zlokalizować.

Następnie proszę kliknąć **"Połącz".** 

| - |                     |                           |                              |                            |                  |                    |                  |                       |
|---|---------------------|---------------------------|------------------------------|----------------------------|------------------|--------------------|------------------|-----------------------|
| ſ | 12:43 %             | <u>7</u>                  |                              | 6                          |                  | •                  |                  | o L'                  |
|   | ×                   |                           |                              |                            |                  |                    |                  |                       |
|   |                     |                           |                              |                            | Q                |                    |                  |                       |
|   |                     |                           | D                            | odc                        | ıj rę            | czn                | ie               |                       |
|   | Q                   | Adr                       | es we                        | wnęt                       | rzny /           | zewn               | ętrzn            | y luk                 |
|   |                     |                           |                              |                            |                  |                    |                  |                       |
|   | Wpr<br>korz<br>swoj | owadz<br>ystasz<br>jego M | ź wewr<br>z Loxo<br>liniserv | nętrzny<br>one Cla<br>vera | / zewr<br>oud DN | nętrzny<br>IS, num | adres<br>ner ser | lub, <u>ç</u><br>yjny |
|   | 88                  | ·:                        | G                            | IF                         |                  | Ķ                  | *                | P                     |
|   | Q <sup>1</sup> W    | / <sup>2</sup> E          | F                            | <b>R</b> <sup>4</sup> -    | Γ <sup>5</sup> \ | ſ                  | J <sup>7</sup>   | 8                     |
|   | Α                   | S                         | D                            | F                          | G                | Η                  | J                | K                     |
|   | 1                   | Ζ                         | Х                            | С                          | V                | В                  | Ν                | Μ                     |
|   | ?123                | 1                         | :                            |                            |                  |                    |                  | •                     |
|   |                     |                           |                              |                            |                  |                    |                  |                       |
| 1 | -                   |                           | _                            | _                          |                  | _                  |                  | _                     |

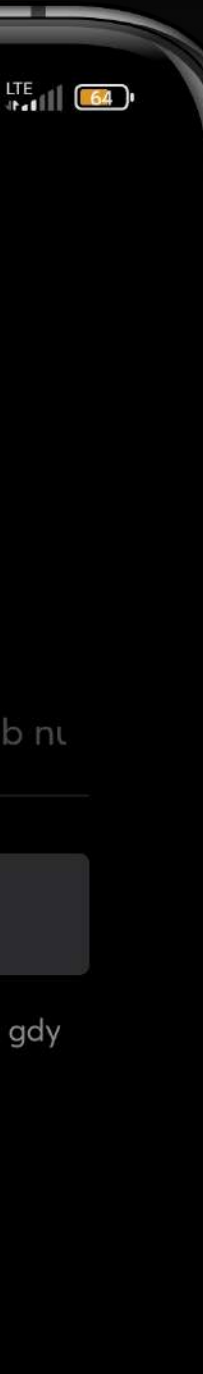

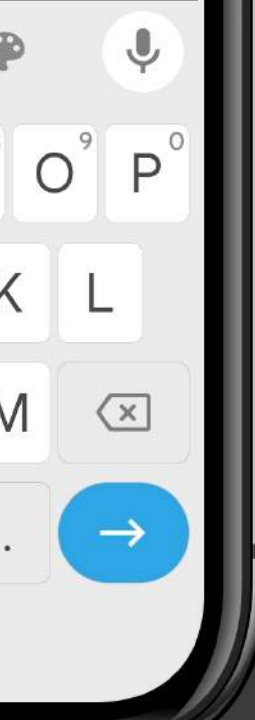

## 6.

### Rejestracja

W polu **"Użytkownik"** wpisz **"client".** 

Hasło do konta otrzymasz od instalatora.

Po wprowadzeniu nazwy użytkownika i hasła kliknij **"Połącz".** 

| 12:4 | 44 "Q | <u>.</u> D |             | (             | 0             |     |  |
|------|-------|------------|-------------|---------------|---------------|-----|--|
| ×    |       |            |             |               |               |     |  |
|      |       |            |             | 0             |               |     |  |
|      |       | dns.l<br>5 | oxoi<br>04F | neclo<br>94A1 | ud.co<br>6BF4 | om/ |  |
|      | Î     | Użytko     | wnik        |               |               |     |  |
|      |       | Hasło      |             |               |               |     |  |
|      |       |            |             |               |               |     |  |
|      |       |            |             |               |               |     |  |
|      |       |            |             |               |               |     |  |
|      |       |            |             |               |               |     |  |
|      |       |            |             |               |               |     |  |
|      |       |            |             |               |               |     |  |
|      |       |            |             | $\bigcirc$    |               |     |  |

#### Konfiguracja powiadomień

Jeśli chcesz otrzymywać powiadomienia, aktywuj opcję zaznaczając "Tak".

Aplikacja wysyła bezpłatne, dowolnie definiowane powiadomienia push na Twój telefon. Pamiętaj, że w każdym momencie możesz zmienić ustawienia powiadomień.

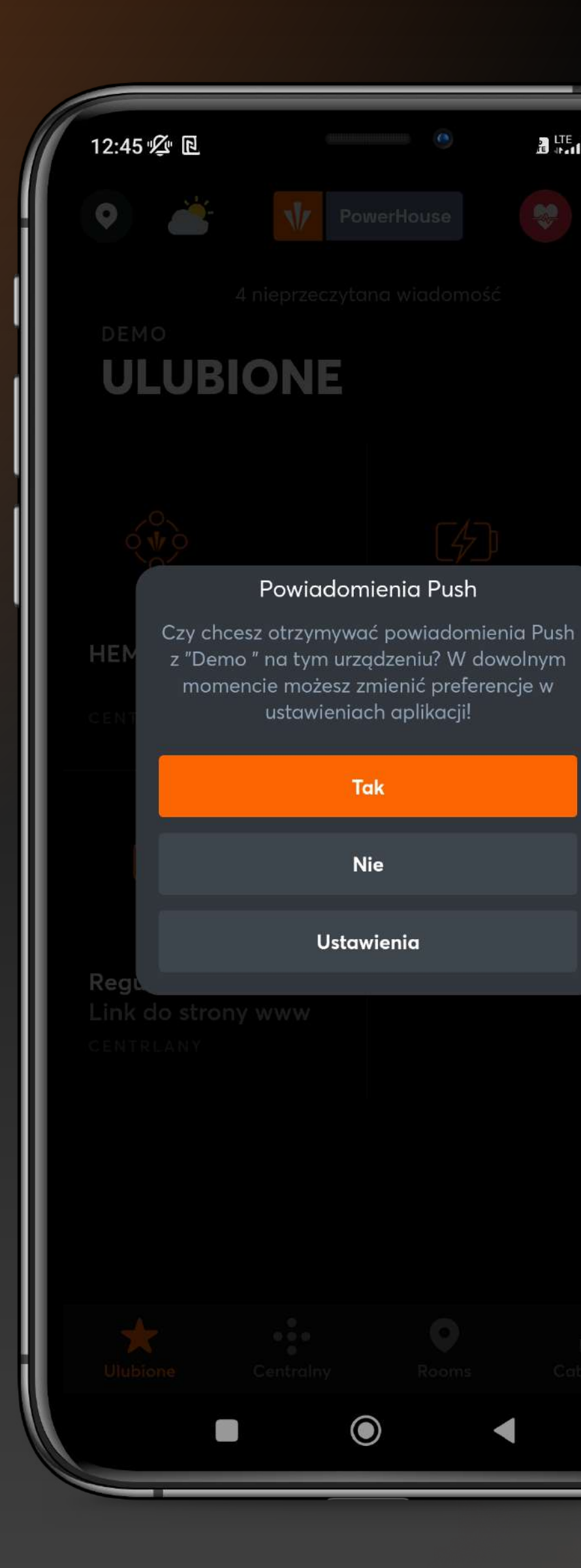

# Proces instalacji i konfiguracji aplikacji został zakończony

Obsługa aplikacji

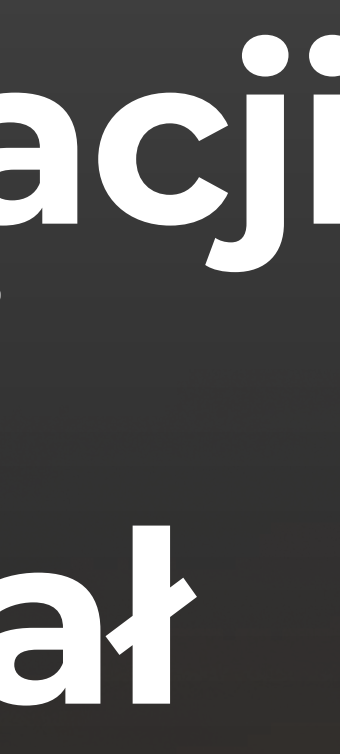

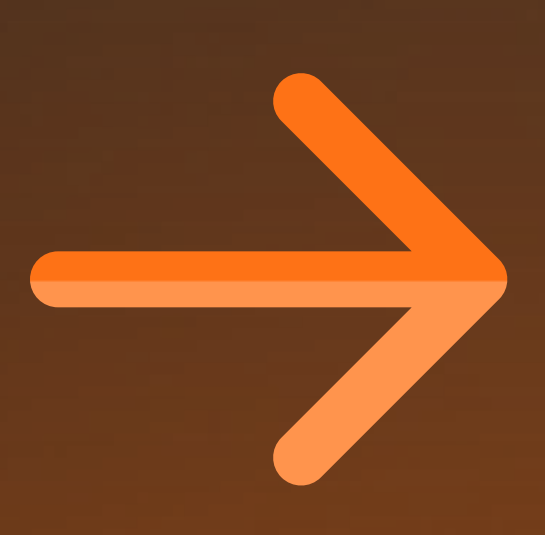

### Menu główne

#### **Ekran startowy**

To ekran startowy aplikacji. Znajdziesz tu jej najważniejsze opcje.

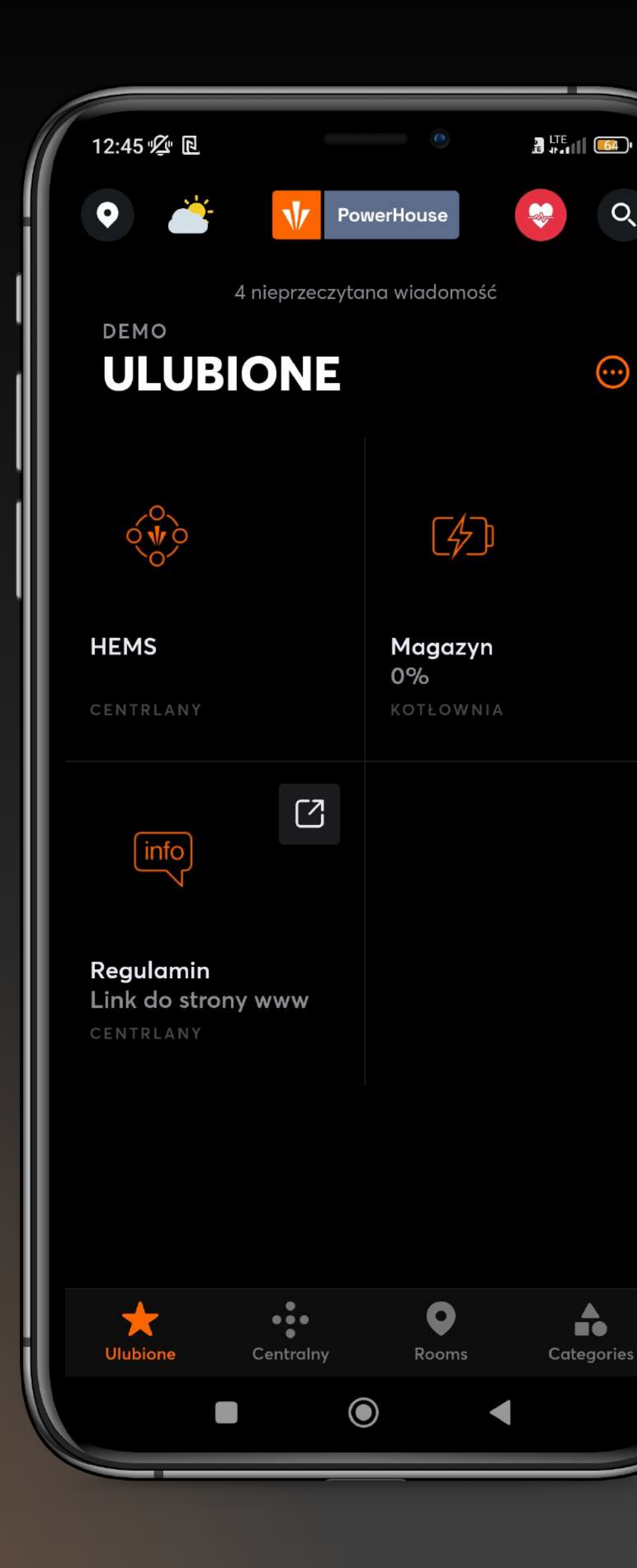

Q.

...

### Menu główne

### Sekcja HEMS

W sekcji HEMS (Home **Energy Management** System) masz możliwość śledzenia i monitorowania zużycia energii oraz innych istotnych parametrów w skali dziennego, tygodniowego i miesięcznego okresu.

|      | 12:47 " <i>Q</i> " | D        |
|------|--------------------|----------|
|      | ×                  |          |
|      | Moc                | Dzie     |
|      | <                  |          |
| - 11 |                    |          |
|      |                    |          |
|      |                    |          |
|      |                    | 0 Wh     |
|      |                    | Dom      |
|      |                    |          |
|      |                    |          |
|      |                    |          |
|      |                    |          |
|      |                    |          |
|      |                    | u.       |
|      | ><br>- Wypro       |          |
|      | <b>0</b> w         | h A      |
|      | 0% z               | użycia v |
|      |                    |          |
|      |                    |          |
|      |                    |          |

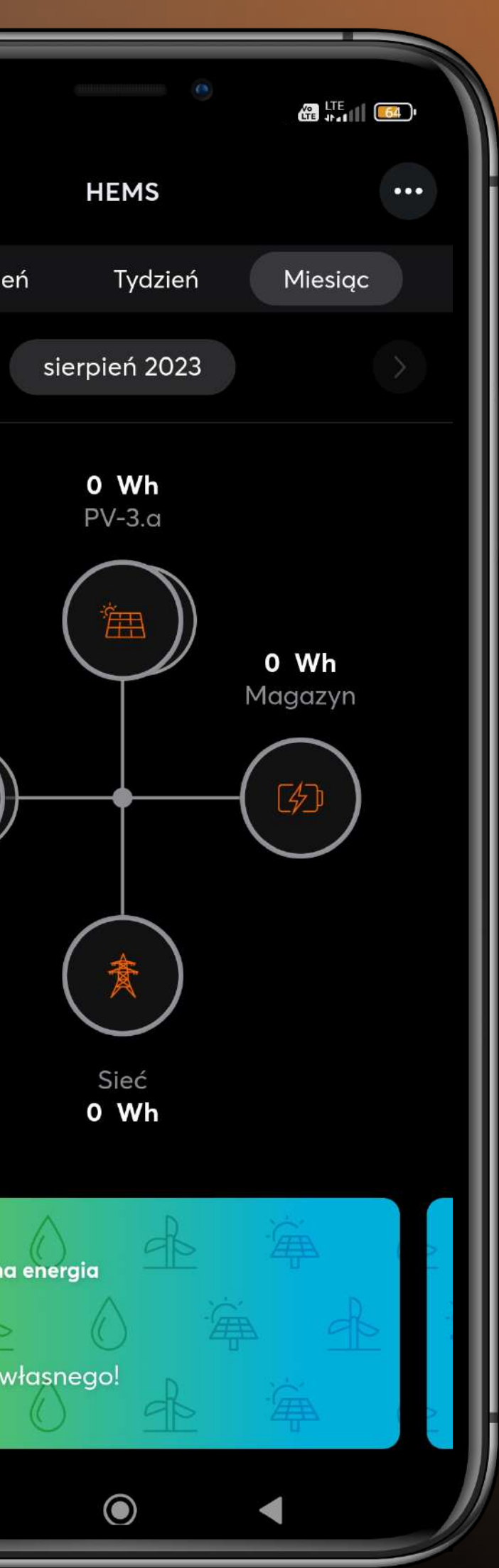

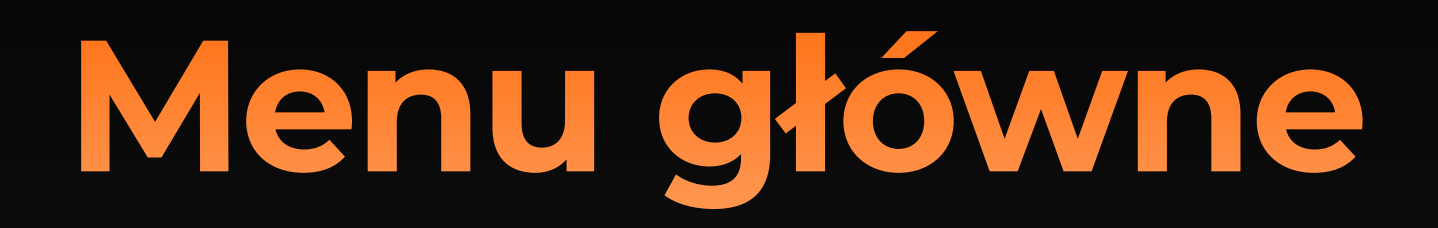

#### Sekcja HEMS

W zakładce tej znajdziesz takie informacje jak:

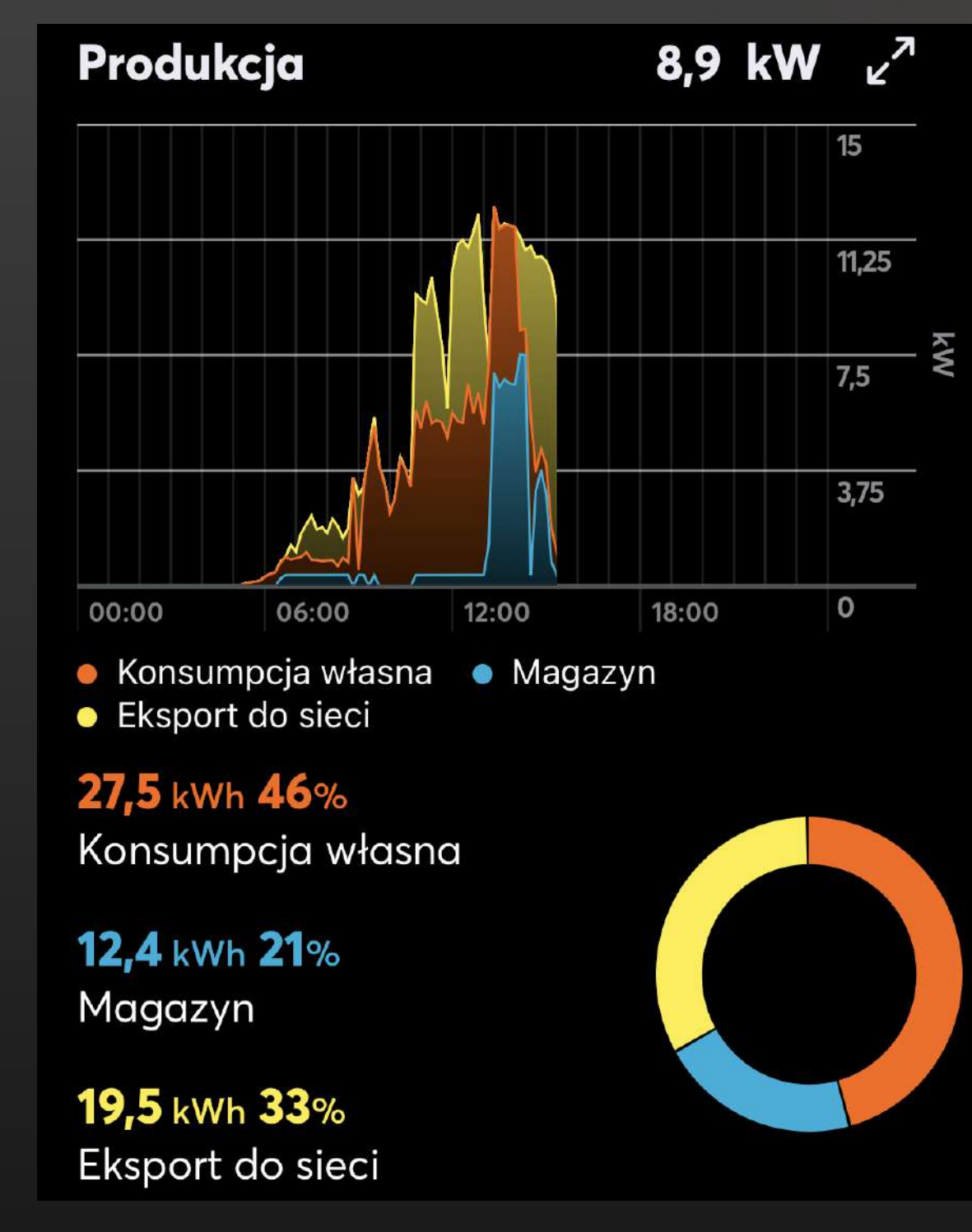

#### Wykres Produkcji Energii

Na tym wykresie znajdziesz informacje o energii wyprodukowanej przez Twoją instalację fotowoltaiczną oraz jej rozdziale: • Ile energii wyprodukowano z instalacji fotowoltaicznej.

- Ile energii zostało zużyte na miejscu (autokonsumpcja).
- Ile energii trafiło do magazynu.
- Ile energii zostało oddane do sieci.

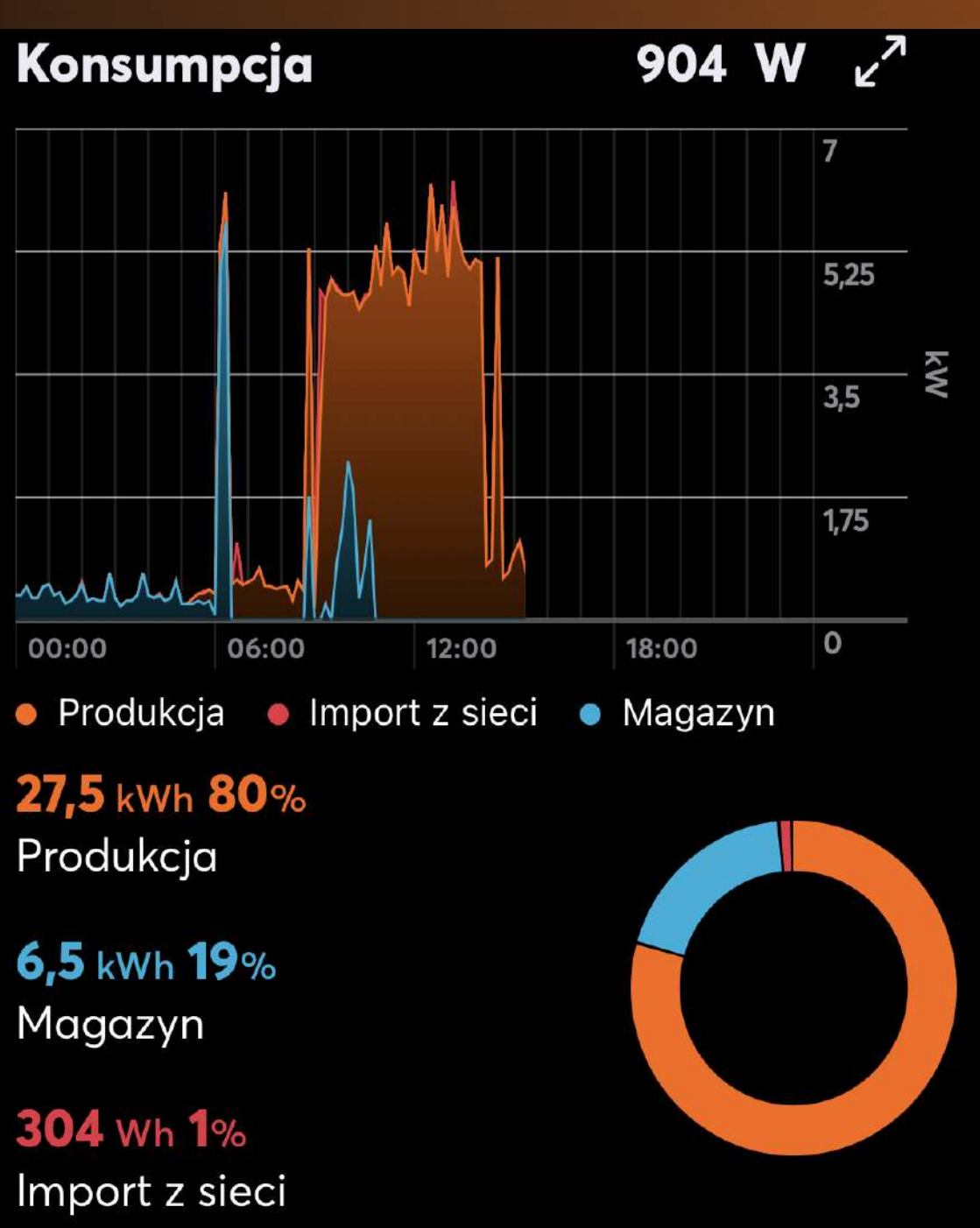

#### Wykres Konsumpcji Energii

Na tym wykresie znajdziesz informacje o swoim zużyciu energii z różnych źródeł: Ile energii zostało pobrane z instalacji

- fotowoltaicznej.
- Ile energii zostało pobrane z magazynu energii.
- Ile energii zostało pobrane z sieci.

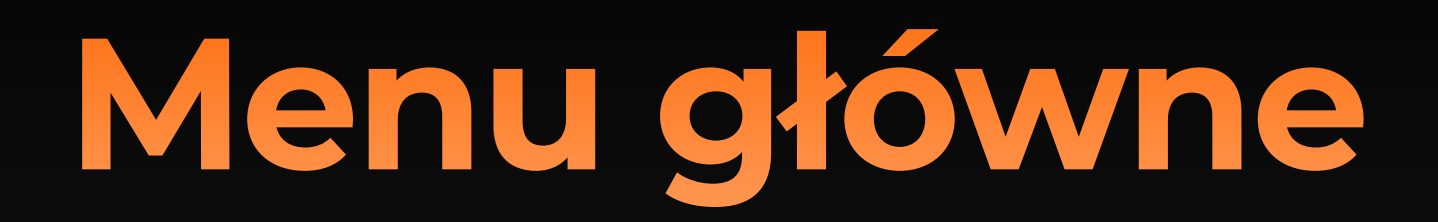

### Sekcja HEMS

W zakładce tej znajdziesz takie informacje jak:

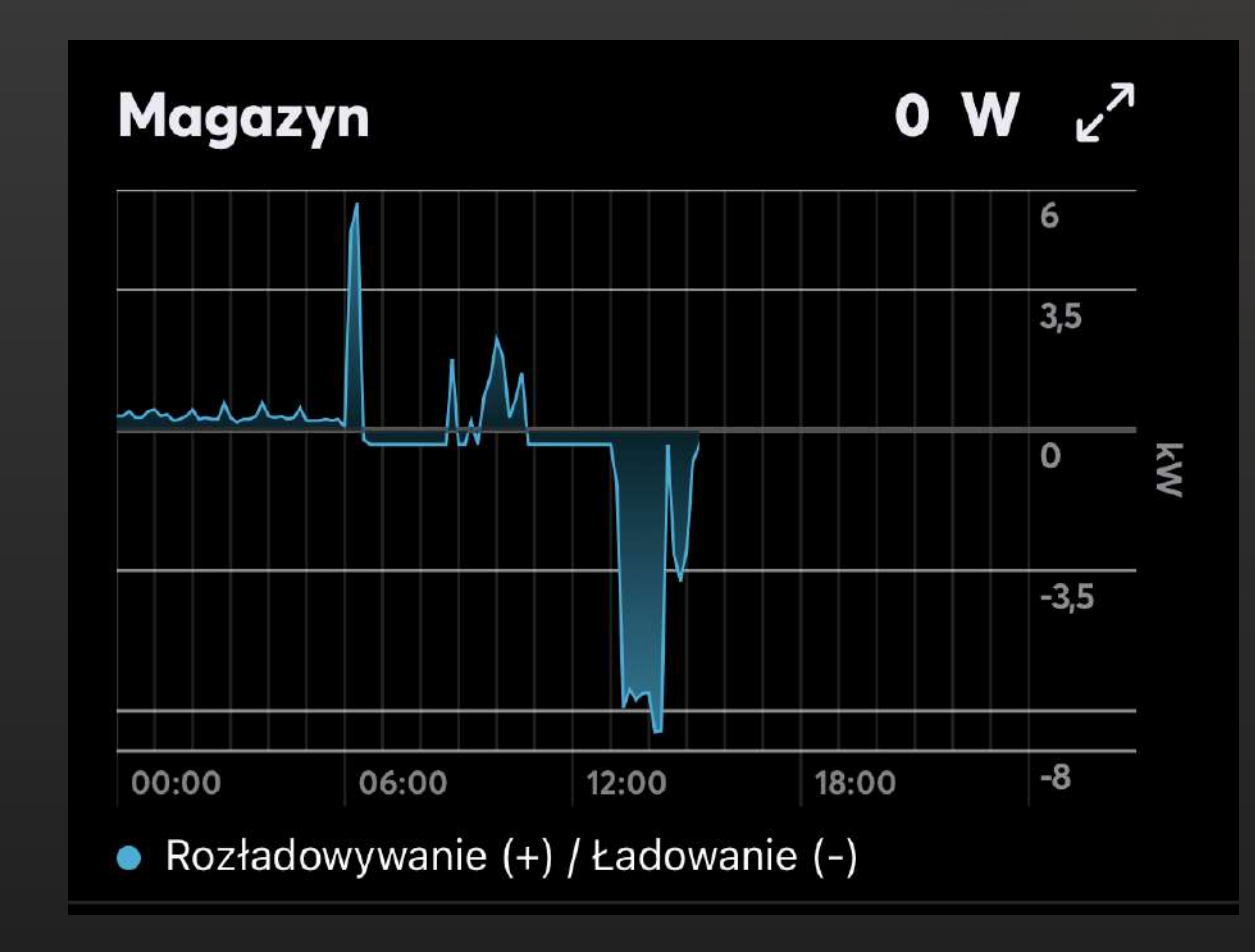

Na tym wykresie znajdziesz informacje o stanie naładowania magazynu energii.

#### Wykres Magazyn

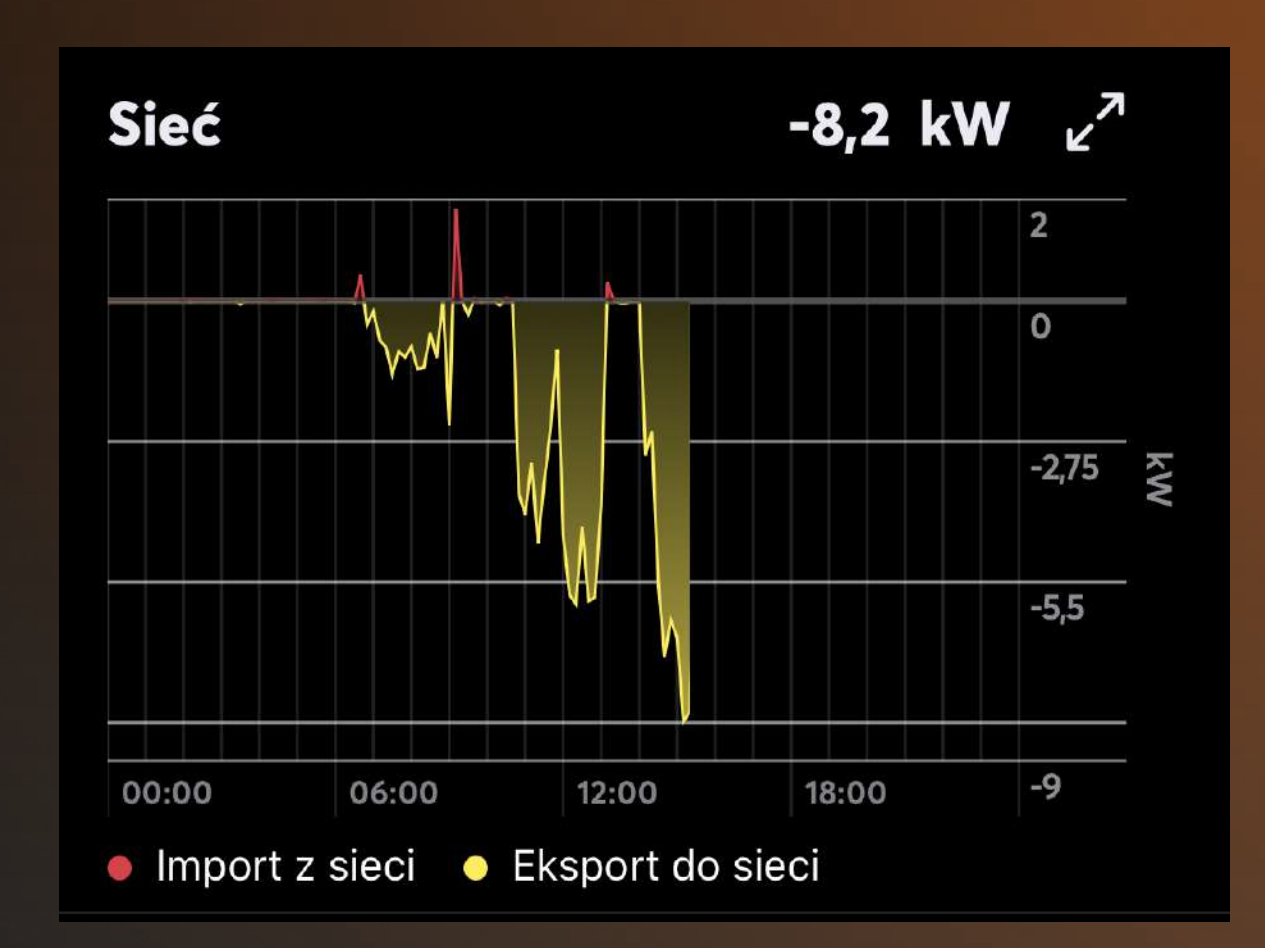

#### Wykres Sieć

Ten wykres dostarcza informacje o wymianie energii z siecią: • Ile energii zostało przesłane do sieci. • Ile energii zostało pobrane z sieci.

### Menu główne

#### Sekcja Magazyn

W sekcji Magazyn (Magazyn Energii) masz dostęp do informacji związanych z magazynowaniem energii w Twoim systemie.

Ta sekcja pozwala na kontrolę nad gromadzeniem i wykorzystaniem energii z magazynu, co może wpłynąć na oszczędność oraz zrównoważone korzystanie z dostępnych zasobów.

W zakładce tej znajdziesz takie informacje jak:

#### Moc

W tej sekcji znajdziesz informację o aktualnej mocy, jaką magazyn dostarcza lub pobiera w danym momencie.

Możesz śledzić, czy energia jest obecnie przekazywana do magazynowania czy pobierana z magazynu.

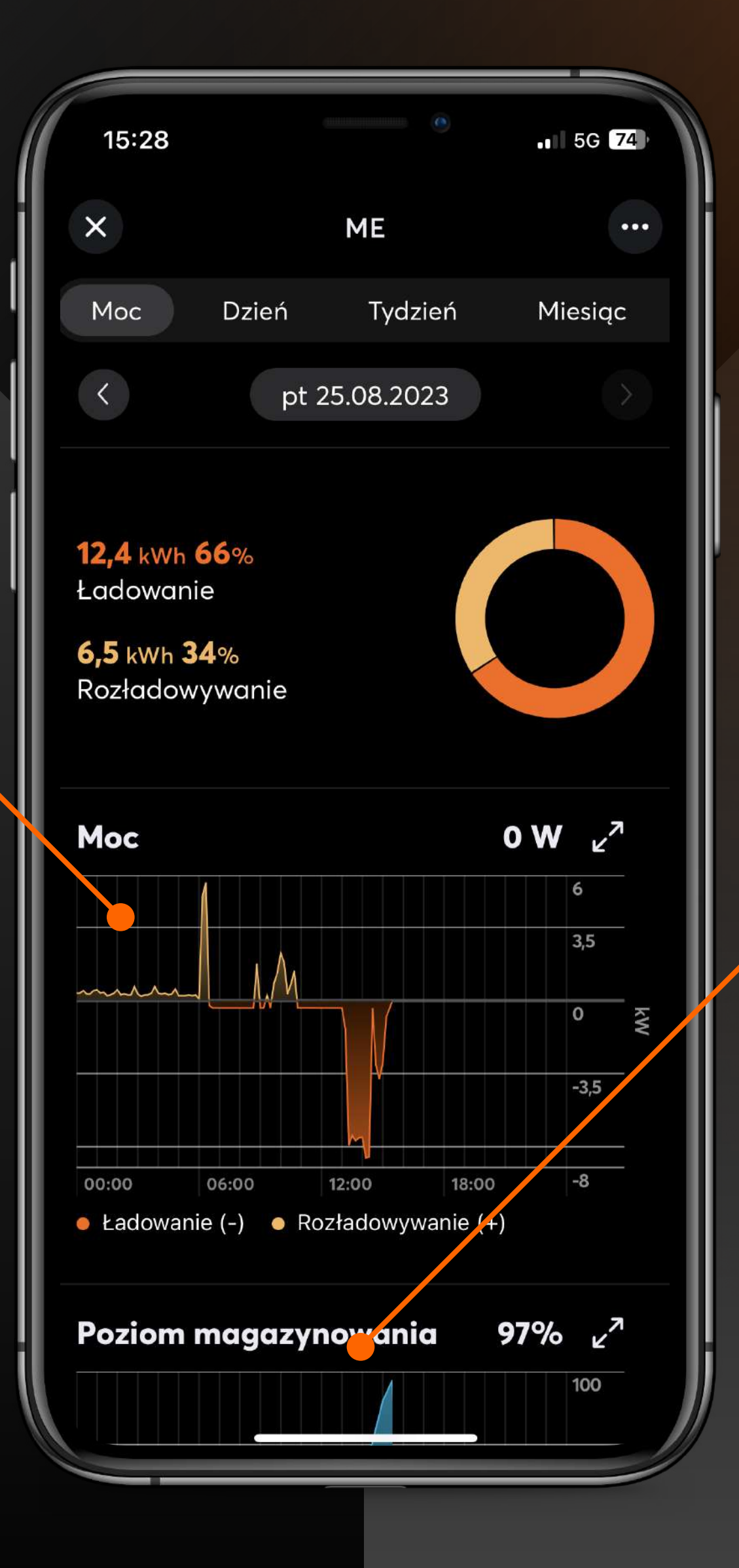

Będziesz miał widok na aktualny poziom naładowania magazynu energii.

#### Poziom magazynowania

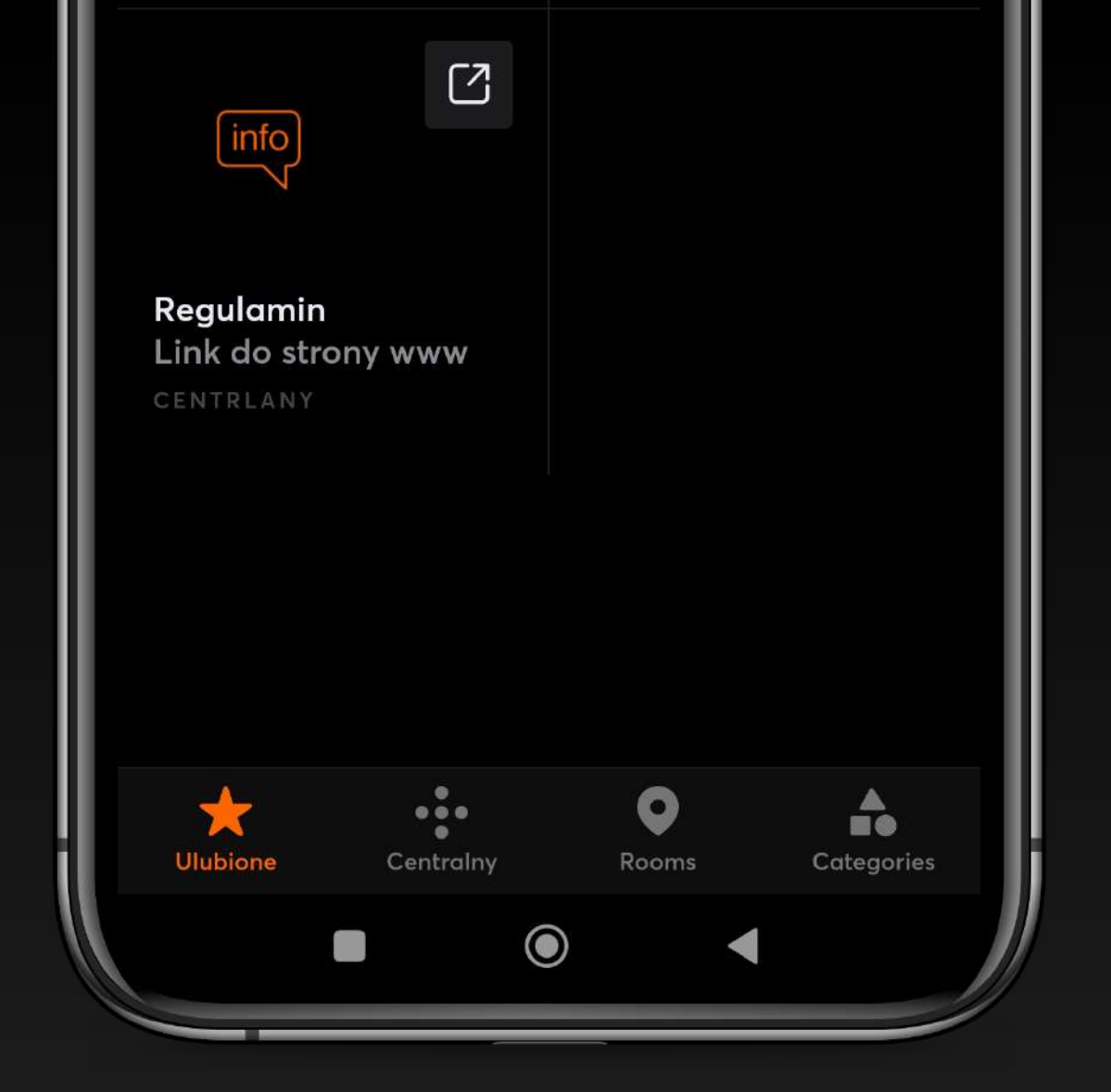

### Menu doine

#### W dolnej części aplikacji znajdziesz 4 zakładki:

- Ulubione tu znajdziesz najważniejsze funkcje swojej aplikacji, możesz je oznaczyć we właściwych miejscach jako "Ulubione".
- Centralny tu znajdziesz wszystkie dostępne opcje w tym "Kajdan Mocy".
- Rooms tu Twoje urządzenia pogrupowane są w zależności od pomieszczeń w domu.
- Categories w tym miejscu Twoje opcje zgrupowane są po kategoriach.

#### Konfigurowanie Opcji HEMS w Sekcji "Kategorie"

Aby dostosować parametry systemu HEMS (Home Energy Management System), możesz skorzystać z dodatkowych opcji dostępnych w sekcji **"Kategorie"**. Oto jak to zrobić:

Po kliknięciu w menu dolnym Kategoria (Categories), wybierz opcję **"HEMS".** 

Znajdziesz tu 3 opcje:

 Kajdan Mocy - jest odpowiedzialny za optymalizację parametrów pracy inwertera i reagowanie, gdy napięcie w sieci jest za wysokie. Dzięki niemu, Twoja instalacja, w przypadku przeciążenia sieci nie wyłączy się i nadal będzie produkować energię.

**Kliknij na suwak,** by włączyć opcję "Kajdan Mocy"

- Twoja taryfa tu możesz ustawić swoją taryfę, aby zoptymalizować magazynowanie energii w zależności od określonych stref.
- Typ rozliczenia wybierz rozliczenie, z którego korzystasz.

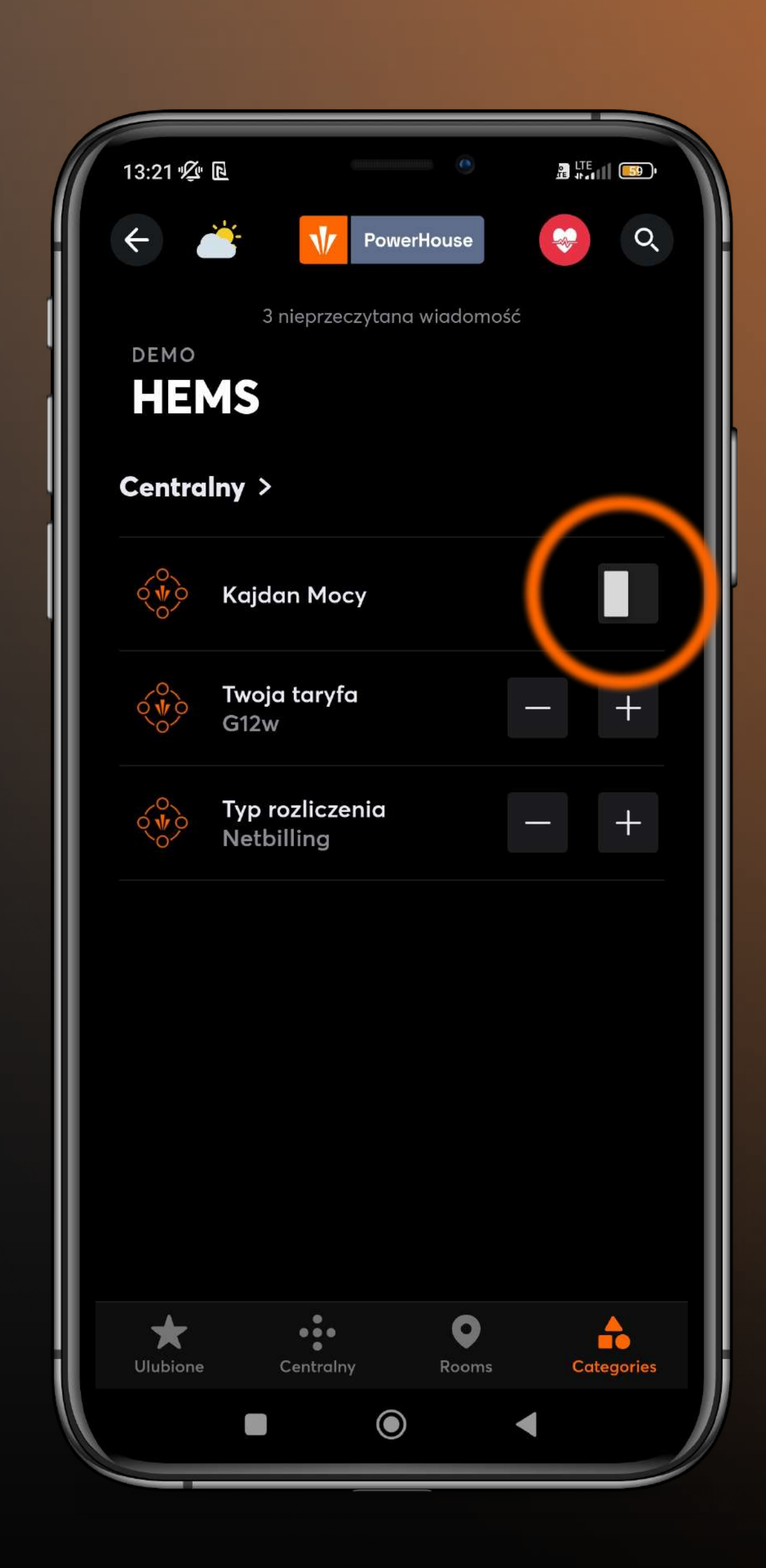

### Rozwijalne menu boczne

- Aktualności tu znajdziesz najnowsze informacje z zakresu inteligentnej automatyki budynkowej.
- Stan baterii systemu nie dotyczy.
- Status systemu status systemu informuje Cię o wszystkich ważnych wydarzeniach - alertach, błędach itp.
- Subskrybuj serwis pogodowy w tym miejscu po opłaceniu subskrypcji znajdziesz zawsze aktualne informacje o pogodzie w Twojej lokalizacji.

#### Ustawienia

- Powiadomienia tu ustawisz powiadomienia lub Push od Loxone Smart Home.
- Aktualny użytkownik tu możesz zmienić swoje hasło
- Widok w tym miejscu możesz ustawić preferowany tryb wyświetlania informacji.
- Punkt wyjściowy App zdefiniujesz widok główny w swojej aplikacji
- NFC Smart Tags nie dotyczy.
- Generator kodu QR możesz wygenerować kod do uruchamiania funkcji za pomocą dowolnego smartfona, który może skanować kody QR i w którym dodany jest Twój Miniserver.

• client wyloguj - po kliknięciu zostaniesz wylogowany z aplikacji.

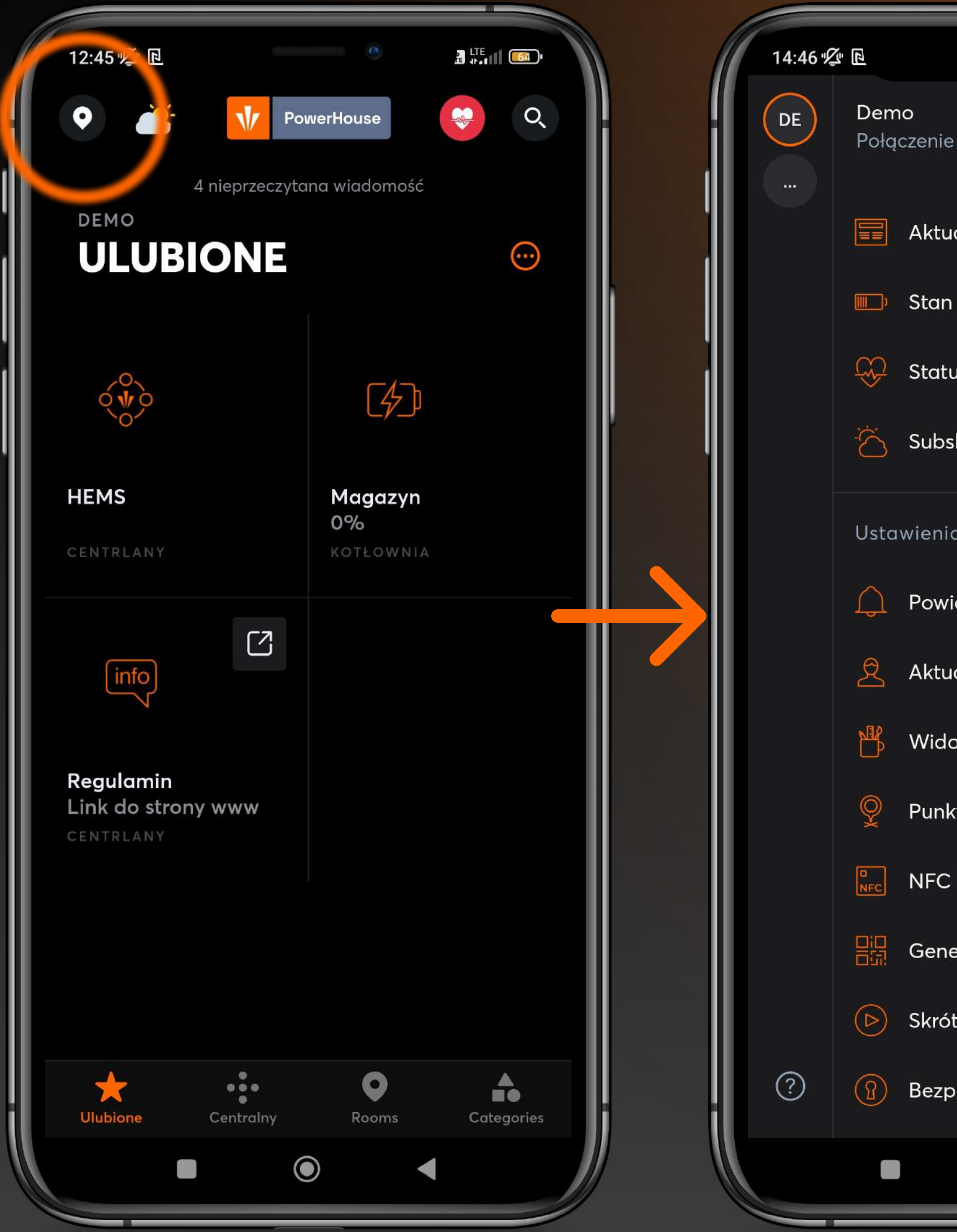

|                         |     | 54   |
|-------------------------|-----|------|
| nie zdalne              | í   | Q    |
| tualności               |     |      |
| an baterii w urządzenic | ich |      |
| atus systemu            |     |      |
| bskrybuj serwis pogodo  | owy |      |
| nia                     |     |      |
| wiadomienia             |     |      |
| tualny użytkownik       |     |      |
| dok                     |     |      |
| nkt wyjściowy App       |     |      |
| C Smart Tags            |     |      |
| enerator kodu QR        |     |      |
| róty                    |     |      |
| zpieczeństwo            |     | ries |
|                         |     |      |

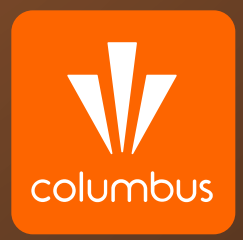

# Kontakt:

W razie pytań prosimy o kontakt z Biurem Obsługi Klienta:

### tel. 12 307 30 96

bok@columbusenergy.pl

Infolinia pracuje od 8:00 do 18:00 od poniedziałku do piątku

Poza godzinami pracy prosimy kontaktować się pod numerem <u>tel. 22 118 99 57</u>

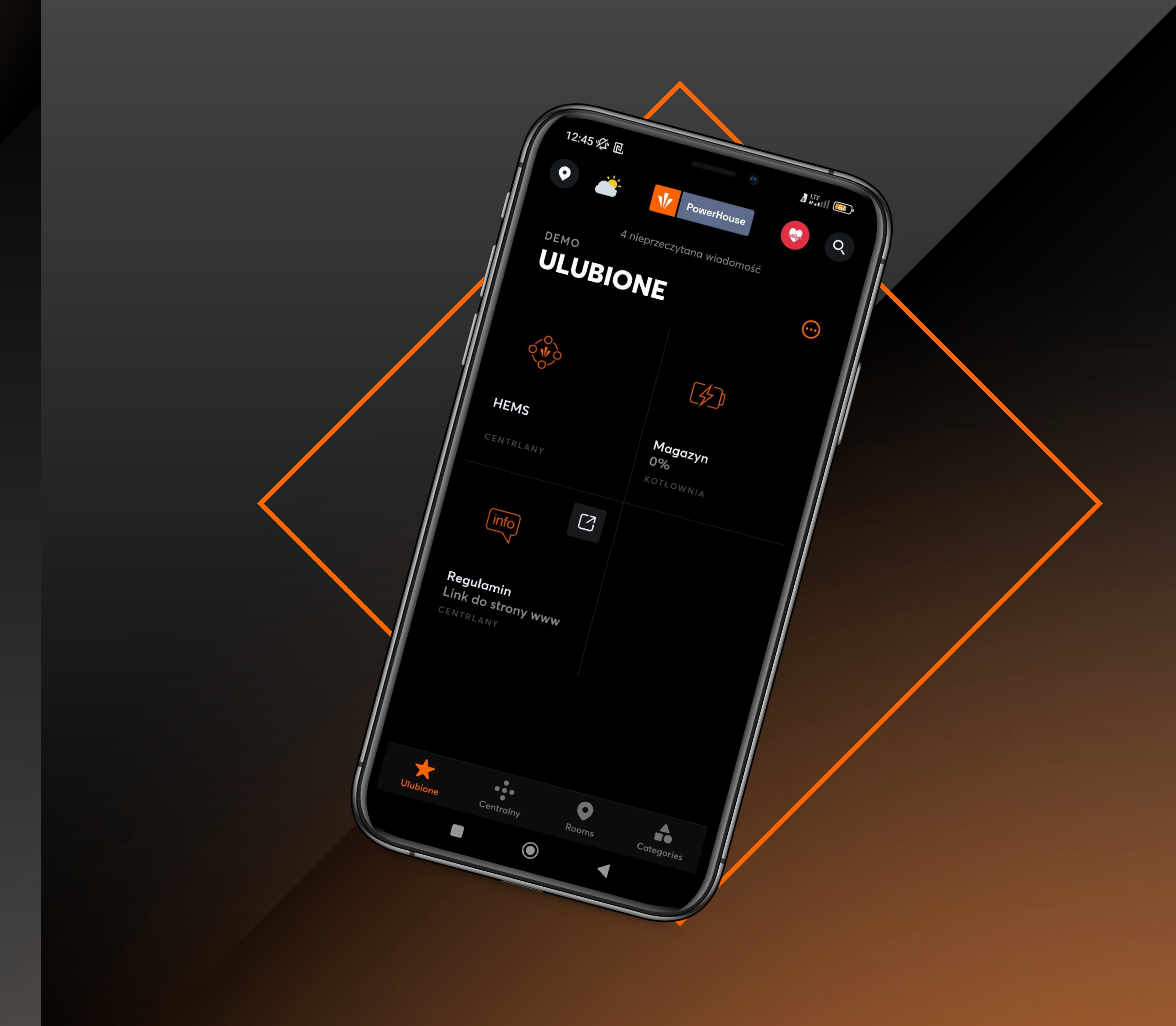